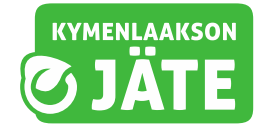

# Näin käytät Kymenlaakson Jätteen oma-asiointipalvelua

Kymenlaakson Jätteen oma-asiointipalvelun löydät osoitteesta oma.kymenlaaksonjate.fi

# Rekisteröityminen palvelun käyttäjäksi

Aluksi sinun tulee rekisteröityä palvelun käyttäjäksi. Oma-asiointiin rekisteröitymistä varten tarvitset asiakasnumeron ja viimeisimmän tyhjennyslaskun numeron.

Löydät ne laskusi oikeasta yläkulmasta. Verkkolaskun tilanneet löytävät laskun liitteineen omasta verkkopankistaan.

| LASKU<br>Faktura                             | Sivu - Sidan 1 / 2                        |
|----------------------------------------------|-------------------------------------------|
| Laskupvm / Fakturadatum:<br>29.11.2022       | Laskunumero / Fakturanummer:<br>1962859   |
| Viitteenne / Er referens:                    | Y-tunnus / FO-nummer:                     |
| Asiakasnumero / Kundnummer:<br>62-0000000-00 | Huomautusaika / Anmärkningstid:<br>14 pv  |
| Maksuehto / Betalningsvillkor:               | Eräpäivä / Förf. dag:<br>16.12.2022       |
| Laskutuskausi / Fakt. period:<br>VUOSI 2022  | Viivästyskorko / Dröjsmålsränta:<br>7,5 % |
| Maksumuistutus / Påminnelseavgifi            | t 5e                                      |

Tarvittaessa voit tiedustella asiakasnumeroasi asiakaspalvelustamme lähettämällä nimesi ja osoitteesi sähköpostitse: asiakaspalvelu@kymenlaaksonjate.fi

 Klikkaa oma-asiointipalvelun etusivulla olevaa **Rekisteröidy nyt** -painiketta.

**2.** Valitse "**Jo asiakkaana**", niin pääset syöttämään tiedot käyttäjätunnuksen luomista varten.

|                  | Ensimmäistä kertaa täällä?                               |
|------------------|----------------------------------------------------------|
|                  | Käyttääksesi palvelua sinulla tulee olla käyttäjätunnus. |
| $\boldsymbol{C}$ | Rekisteröidy nyt →                                       |
|                  |                                                          |

| <ul> <li>Jo asiakkaana</li> </ul> |  |  |
|-----------------------------------|--|--|
| Perustiedot                       |  |  |
| Laskun numero                     |  |  |
| Asiakasnumero                     |  |  |
| Etunimi                           |  |  |
| Sukunimi                          |  |  |
| Puhelinnumero                     |  |  |
| Sähköposti                        |  |  |

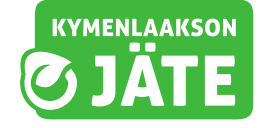

Käyttäjätunnuksena voit käyttää sähköpostiosoitettasi tai muuta helposti muistettavaa tunnusta.

Salasanassa tulee olla vähintään 12 merkkiä.

Lue ja hyväksy palvelun käyttöehdot ja klikkaa Rekisteröidy-painiketta.

Tallenna käyttäjätunnuksesi ja salasanasi palvelun myöhempää käyttöä varten tietoturvalliseen paikkaan!

Sähköpostiosoitteen avulla voit tarvittaessa tilata uuden salasanan, jos unohdat sen.

| Käyttäjätu     | innus                              |  |
|----------------|------------------------------------|--|
| Salasana       |                                    |  |
| Varmiata, etti | animumumi on vähintään 12 markkii. |  |
| Vahvista s     | alasana                            |  |
| ] Olen luk     | enut käyttäjäehdot                 |  |

# Jätehuoltopalvelujen tarkastelu oma-asioinnissa

## Omat kohteet -näkymä

 Kun olet kirjautunut omaasiointiin, klikkaa vaaleaa palkkia, jossa on nimesi ja osoitetietosi.

| SJATE                           |
|---------------------------------|
|                                 |
|                                 |
| a                               |
| talot<br>unimi<br>.0<br>AKANGAS |
| 5<br>7                          |

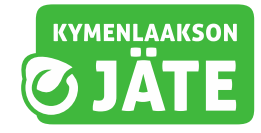

## Omat kohteet -näkymä

Tässä näkymässä pääset tarkastelemaan ja tekemään muutoksia valitsemasi kiinteistön jätehuoltopalveluihin.

| Omat kohteet Asiakastuki Kompostointi-ilmoitukset |                                                                               |
|---------------------------------------------------|-------------------------------------------------------------------------------|
| EKOKAARI 50, 46860 KELTAKANGAS                    |                                                                               |
| Yhden asunnon talot                               |                                                                               |
| Tilaa palvelu →                                   | 1.                                                                            |
| l llaushistoria →                                 | •                                                                             |
|                                                   | Laskutusooofte Muokkee<br>Etunimi Sukunimi<br>EKOKARI 50<br>46860 KELTAKANGAS |
| 2.                                                | + Tilaukset                                                                   |
| 3. 🗪                                              | + Jatkuvat palvelut                                                           |
|                                                   |                                                                               |

 Klikkaamalla vihreää
 Muokkaa-painiketta, pääset tarvittaessa muokkaamaan laskutustietojasi. Laskutusosoite SUKUNIMI ETUNIMI EKOKAARI 50 46860 KELTAKANGAS

2. Klikkaamalla vaaleaa palkkia, jossa lukee **Tilaukset**, näet tilaamasi jätehuoltopalvelut haluamaltasi aikaväliltä, kuten tilatut lisätyhjennykset.

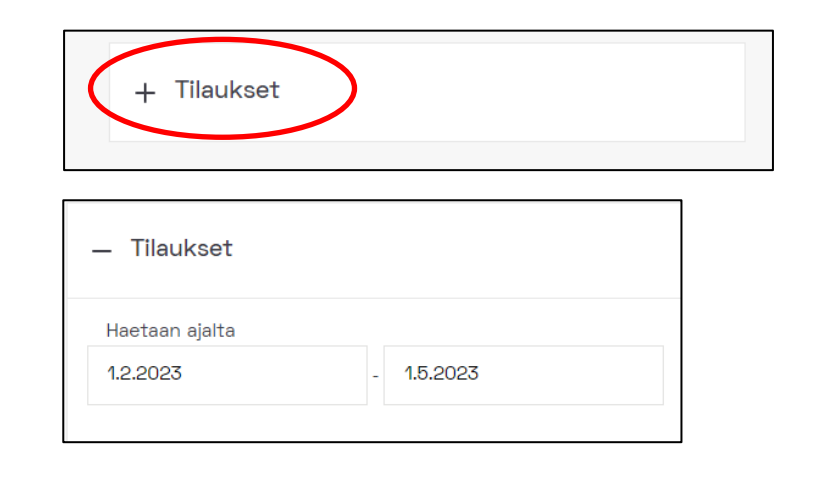

**3.** Klikkaamalla vaaleaa palkkia, jossa lukee **Jatkuvat palvelut**, näet kiinteistösi voimassa olevat jätehuoltopalvelut.

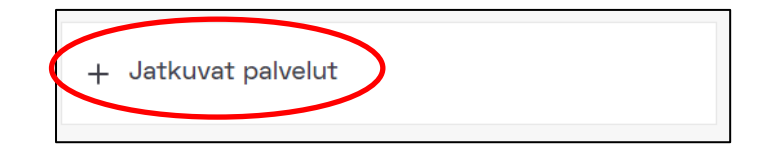

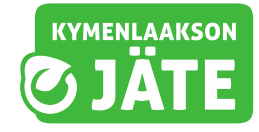

4. Klikkaa jälleen vaaleaa palkkia, jossa lukee LOPPUJÄTEASTIAN 240 L TYHJENNYS (tai muu vastaava, riippuen omasta palvelustasi.) Oma-asiointipalvelun käyttöohje päivitetty 15.12.2023

Voimassa olevat palvelut

#### LOPPUJÄTEASTIAN 240 L TYHJENNYS

Seuraava tyhjennys **15.5.2023** Määrä **1** Tyhjennysväli **2 viikon välein** 

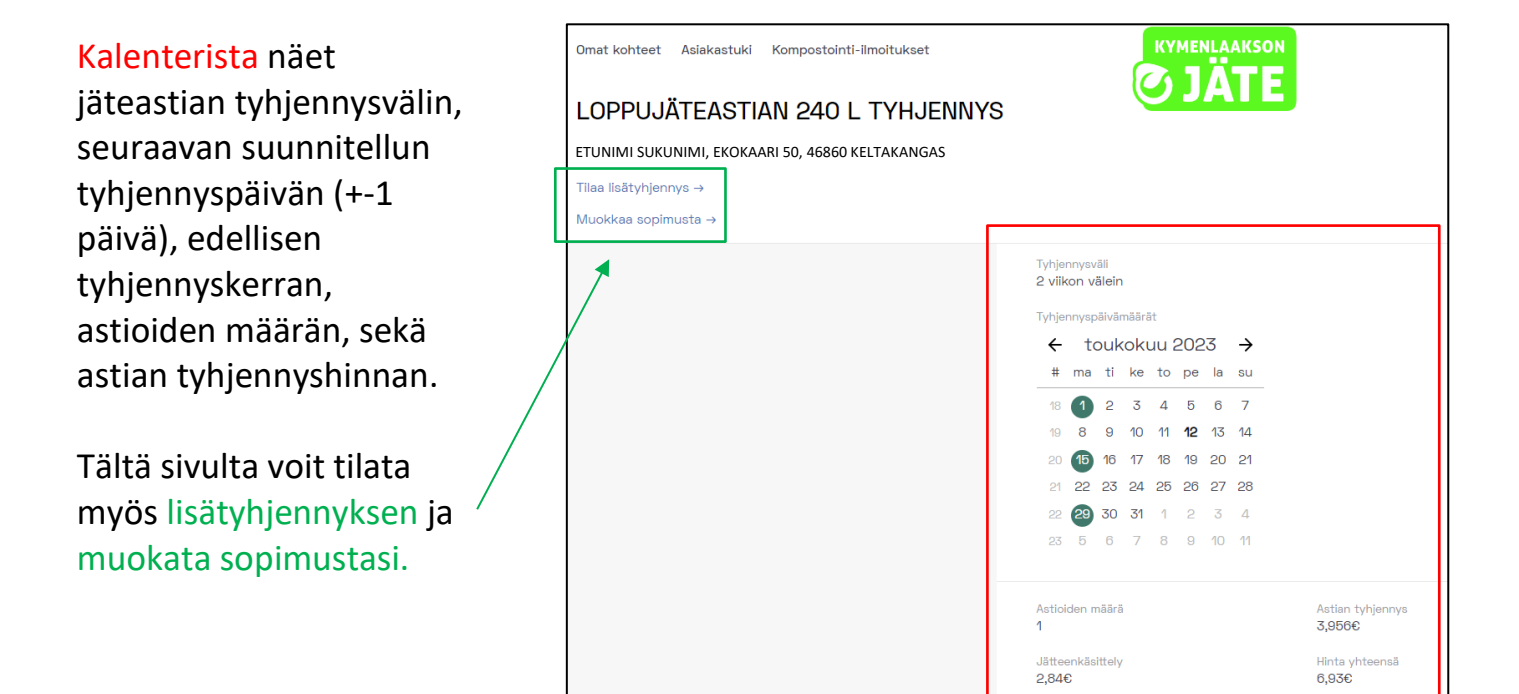

## Lisätyhjennyksen tilaaminen ja sopimuksen muokkaaminen oma-asioinnissa

#### Lisätyhjennyksen tilaaminen

1. Klikkaa omat kohteetsivun näkymässä sinistä Tilaa lisätyhjennys -linkkiä, voit tilata jäteastiallesi ylimääräisen tyhjennyksen.

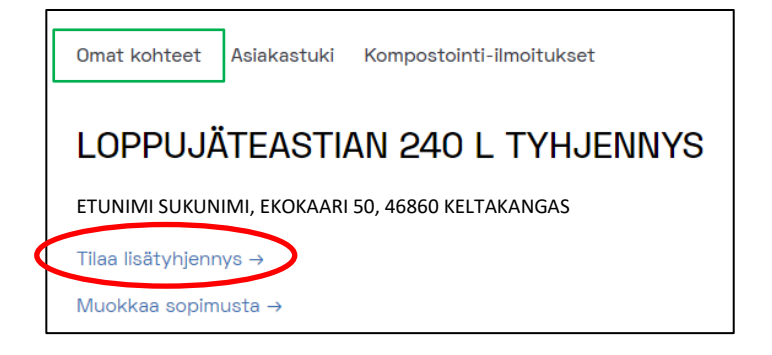

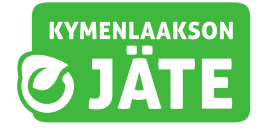

2. Valitse jäteastian toivottu tyhjennyspäivä, astioiden määrä, mahdolliset lisätiedot sekä lue ja hyväksy sopimusehdot.

3. Tilaa palvelu klikkaamalla vihreää **Tilaa lisätyhjennys**painiketta.

| Omat kohteet Asiakastuki Kompostointi-ilmoitukset |                           |
|---------------------------------------------------|---------------------------|
| Tilaa lisätyhjennys                               | <b>O JATE</b>             |
| LOPPUJÄTEASTIAN 240 L TYHJENNYS                   |                           |
|                                                   | Lisätyhjennys             |
|                                                   | Tolvottu tyhjennyspäivä   |
|                                                   | 13.5.2023                 |
|                                                   | Astioiden määrä           |
|                                                   | 1                         |
|                                                   |                           |
|                                                   | Lisätietoja               |
|                                                   | Kirjoita lisätietoja      |
|                                                   |                           |
|                                                   | 200/200                   |
|                                                   |                           |
|                                                   | Olen lukenut sopimusehdat |
|                                                   | Tilaa lisätyhjennys       |

## Sopimuksen muokkaaminen

1. Klikkaamalla sinistä **muokkaa sopimusta** linkkiä, voit tehdä muutoksia kiinteistösi jätehuoltopalveluihin.

# 2. Valitse vaihtoehdoista, jota haluamasi muutos koskee.

Voit tehdä muutoksen kiinteistölläsi olevien astioiden lukumäärään, hakea muutosta tyhjennysväliin, hakea keskeytystä jäteastian tyhjennyksiin määräajaksi tai pyytää palvelun lopettamista.

Kaikki haetut muutokset käsitellään asiakaspalvelussamme. Tarvittaessa olemme sinuun erikseen yhteydessä.

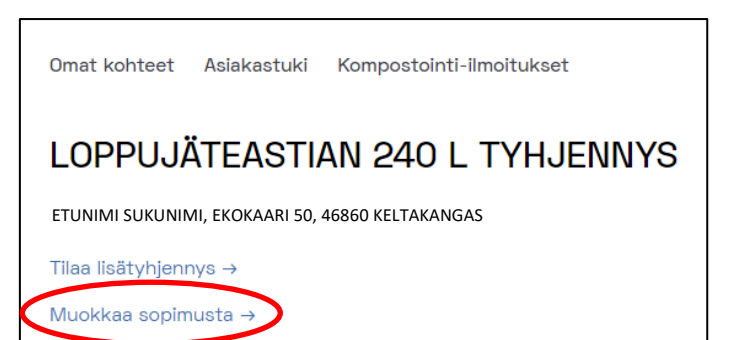

| Omat kohteet Asiakastuki Kompostointi-ilmoitukset |                         |
|---------------------------------------------------|-------------------------|
| Muokkaa sopimusta                                 | <b>S JAIE</b>           |
| ETUNIMI SUKUNIMI, EKOKAARI 50, 46860 KELTAKANGAS  |                         |
| LOPPUJÄTEASTIAN 240 L TYHJENNYS                   |                         |
|                                                   |                         |
|                                                   | Muutos koskee           |
|                                                   | O Astioiden lukumäärää  |
|                                                   | O Tyhjennysväliä        |
|                                                   | ○ Keskeytystä           |
|                                                   | O Palvelun lopettamista |
|                                                   |                         |
|                                                   |                         |
|                                                   |                         |

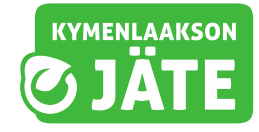

# Jäteastiatietojen muuttaminen oma-asioinnissa

## Omat kohteet -näkymä

| Mikäli kiinteistösi jäteastian<br>koko muuttuu, voit ilmoittaa<br>siitä oma-asioinnissa. | Omet kohteet Asiakastuki Kompostointi-ilmoitukset<br>ETUNIMI SUKUNIMI<br>EKOKAARI 50, 46860 KELTAKANGAS<br>Yhden asunnon talot<br>Tilaa palvelu → | C JÄTE                                                                         |
|------------------------------------------------------------------------------------------|----------------------------------------------------------------------------------------------------|--------------------------------------------------------------------------------|
| <ol> <li>Klikkaa omat kohteet -</li> </ol>                                               | Tilaushistoria →                                                                                                    |                                                                                |
| näkymässä sinistä Tilaa<br>palvelu -linkkiä.                                             | *                                                                                                    | Laskutusosolte Muokkea<br>SUKUNIMI ETUNIMI<br>EKOKAARI 50<br>46860 KELTAKANGAS |
|                                                                                          |                                                                                                    | + Tilaukset                                                                    |
| Klikkaamalla<br>Tilaushistoria-linkkiä näet<br>kaikki tilaamasi palvelut.                |                                                                                                    | + Jatkuvat palvelut                                                            |

### Tilaa palvelu -näkymä

**2.** Klikkaa seuraavaksi vaaleaa palkkia, jossa lukee "LOPPUJÄTE".

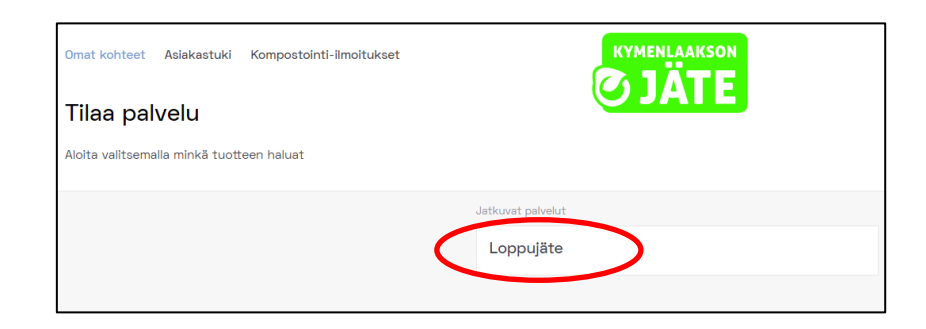

## <u>Jätelaji-näkymä</u>

**3.** Klikkaa jälleen vaaleaa palkkia, jossa lukee "LOPPUJÄTE"

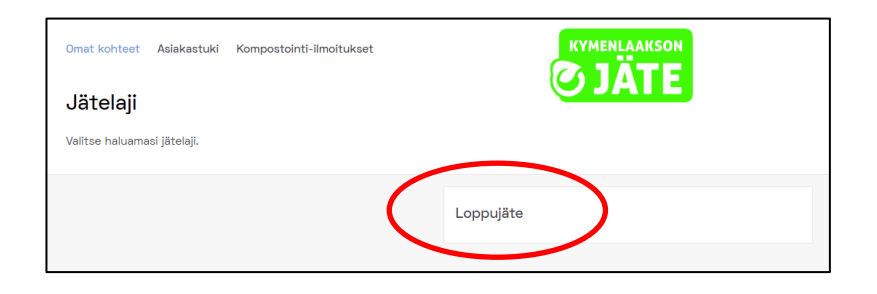

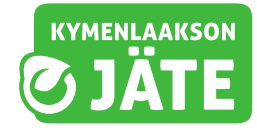

## Viimeistele tilaus -näkymä

**4.** Tässä näkymässä ilmoitat jäteastiasi tiedot.

Valitse päivämäärä, jolloin muutos tulee voimaan.

Palvelu-kohdassa ilmoitat tyhjennettävän jäteastiasi koon.

Tämän jälkeen ilmoitat astioiden määrän ja vuotuisen tyhjennysrytmin.

Lopuksi näet uuden tyhjennyshinnan jäteastiallesi. Lue ja hyväksy sopimusehdot ja klikkaa lopuksi vihreää vahvista muutos- painiketta.

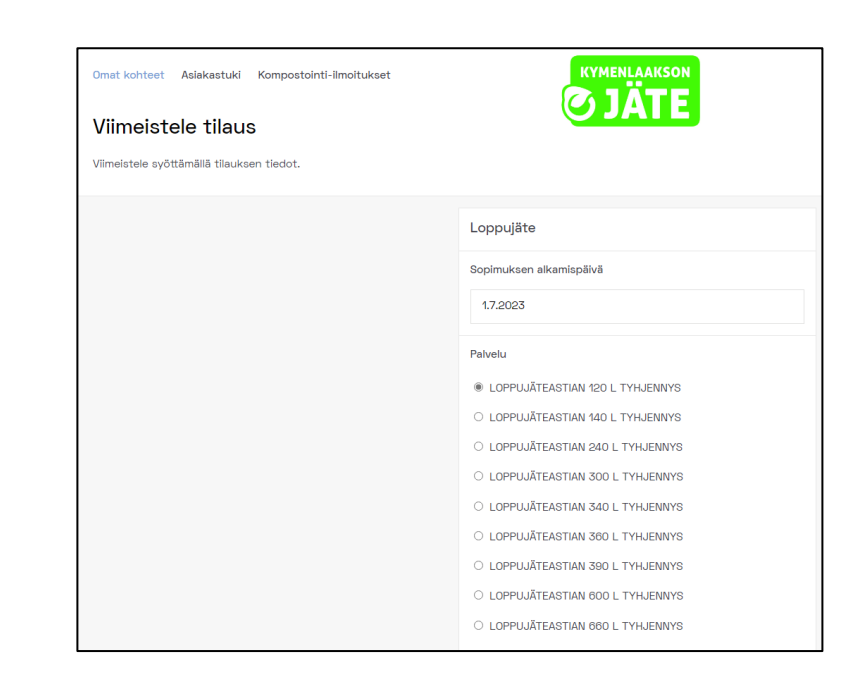

| 🗋 Olen lukenut sopimusehdot |   |
|-----------------------------|---|
| Vahvista muutos             |   |
|                             | _ |

# Asiakastuki oma-asioinnissa

Voit tarvittaessa ottaa yhteyttä jätteenkuljetusten asiakaspalveluun omaasioinnin kautta.

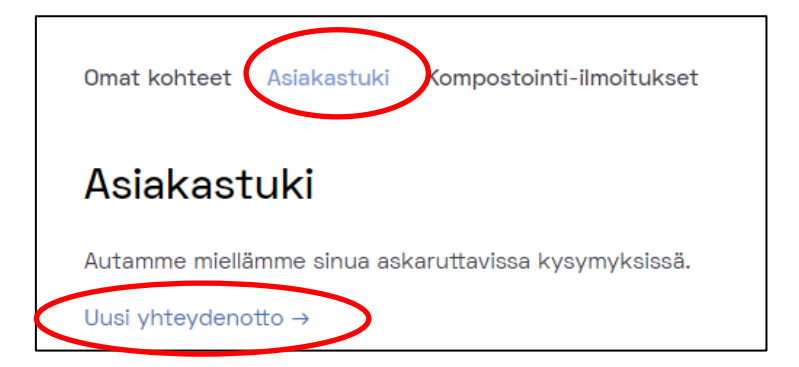

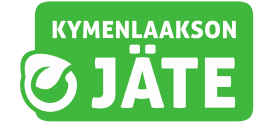

Täytä yhteydenottolomake pyydetyillä tiedoilla. Kohde täytetään automaattisesti. Jos sinulla on useampi kohde (kiinteistö), voit valita, mitä kohdetta yhteydenottosi koskee.

Valitse lopuksi tapa, jolla haluat, että sinuun ollaan yhteydessä.

Paina lopuksi vihreää Lähetäpainiketta

| Yhteydenotto                         |
|--------------------------------------|
| Kohde, jota palaute koskee           |
| ~                                    |
| Viesti kategoria                     |
| ~                                    |
| Yhteydenoton aihe                    |
| Viesti                               |
|                                      |
|                                      |
| Haluan että minuun ollaan yhteydessä |
| O Puhelimitse                        |
| Sähköpostitse                        |
| O En halua yhteydenottoa             |
| Sähkoposti                           |
| Puhelin                              |
|                                      |
| Lähetä                               |
|                                      |

# Kompostointi-ilmoituksen tekeminen oma-asioinnissa

Oma-asiointipalvelun kautta voit tehdä myös kompostointiilmoituksen, mikäli kompostoit elintarvikejätettä asuinkiinteistölläsi.

Ilmoitusvelvollisuus koskee myös vapaa-ajan asuntoja.

Puutarhajätteen kompostoinnista ei tarvitse tehdä ilmoitusta.

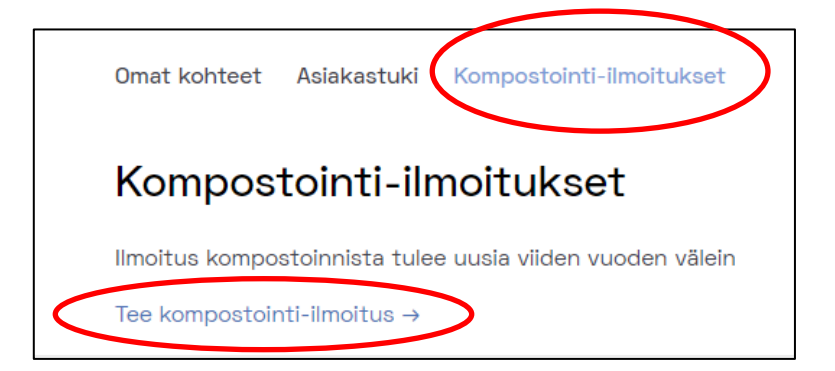

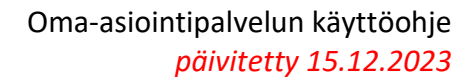

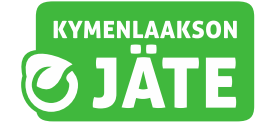

1. Valitse ensin valikosta kiinteistö, jota ilmoitus koskee.

2. Täytä sen jälkeen ilmoittajan tiedot, tiedot kiinteistöstä ja lopuksi kompostointitiedot.

HUOM! Useamman kiinteistön yhteistä ns. kimppakompostoria ei voi tällä hetkellä ilmoittaa omaasioinnin kautta. Ilmoitus tulee tehdä Kymen jätelautakunnan sivuilta löytyvällä lomakkeella.

3. Paina lopuksi vihreää **lähetä**painiketta.

Ilmoituksissa annetut tiedot tallennetaan jätehuoltoviranomaisen eli Kymen jätelautakunnan kompostointirekisteriin. Lisätietoja kompostointi-ilmoituksesta löydät <u>Kymen Jätelautakunnan verkkosivuilta.</u>

| moittajan tiedot   |  |  |
|--------------------|--|--|
| -                  |  |  |
| Etunimi *          |  |  |
|                    |  |  |
| Sukunimi *         |  |  |
|                    |  |  |
| Osoite *           |  |  |
|                    |  |  |
| Postinumero *      |  |  |
|                    |  |  |
| Postitoimipaikka * |  |  |
|                    |  |  |
| Puhelinnumero *    |  |  |
|                    |  |  |
| Sähkönostiosoito * |  |  |

|          | Olen tietoinen siitä että kiinteistön haltijan on<br>ilmoitettava jätehuoltoviranomaiselle mikäli kompostori<br>otetaan pois käytöstä |  |  |
|----------|----------------------------------------------------------------------------------------------------|--|--|
|          | Vakuutan että antamani tiedot ovat oikeita                                                                                            |  |  |
| Li       | sätietoja                                                                                                    |  |  |
| $\frown$ |                                                                                                    |  |  |
|          | Lähetä                                                                                                    |  |  |

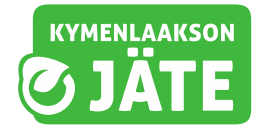

# Biojätteen erilliskeräykseen liittyminen oma-asioinnissa

1. Valitse ensin valikosta kiinteistö, jota ilmoitus koskee.

2. Valitse sen jälkeen "ilmoita uusi astia" ja biojäte.

3. Valitse haluamasi palvelu biojäteastioista ja toivottu tyhjennysväli.

#### Palveluvaihtoehdot:

**Biojäteastia säkillä** (140 l ja 240 l) = asiakkaan itse hankkiman tavallisen biojäteastian tyhjennys ja suojasäkin asentaminen tyhjennyksen yhteydessä. Pisin mahdollinen tyhjennysväli kesällä 2 viikkoa ja talvella 4 viikkoa.

**Biojäteastia palvelu** = tuulettuvan biojäteastian toimittaminen kiinteistölle ja astian tyhjennys. Pisin mahdollinen tyhjennysväli 4 viikkoa ympäri vuoden.

**HUOM!** Hintatiedot oma-asioinnissa ovat tämän hetken taksan mukaiset. Kymen jätelautakunta on hyväksynyt taksat 1.1.2024 alkaen kokouksessaan 23.11.2023. Taksataulukot löytyvät Kymen jätelautakunnan verkkosivulta ja ne päivittyvät myös oma-asiointipalveluun 1.1.2024.

3. Hyväksy sopimusehdot ja paina lopuksi vihreää **vahvista muutos**painiketta.

**HUOM!** Useamman kiinteistön yhteistä ns. **kimppa-astiaa ei voi tällä hetkellä ilmoittaa oma-asioinnin kautta.** Ilmoitus tulee tehdä Kymenlaakson Jäte Oy:n sivuilta löytyvällä <u>lomakkeella</u>.

| SUKUNIMI ETUNIMI<br>EKOKAARI 50, | 46860 KELTAKANGAS                                                      |         |
|----------------------------------|------------------------------------------------------------------------|---------|
|                                  | Laskutusosoite<br>SUKUNIMI ETUNIMI<br>EKOKAARI 50<br>46860 KELTAKANGAS | Muokkaa |
|                                  |                                                                        |         |
| Loppujäte                        | ιuτ                                                                    |         |

#### Palvelu

Biojäte

#### ● 140 L BIOJÄTEASTIA SÄKILLÄ

HUOM! Kuljetukset käynnistyvät toukokuussa 2024. Jos haluat liittyä keräykseen jo nyt, kysy lisätietoja asiakaspalvelustamme.

#### ○ 240 L BIOJÄTEASTIA SÄKILLÄ

HUOM! Kuljetukset käynnistyvät toukokuussa 2024. Jos haluat liittyä keräykseen jo nyt, kysy lisätietoja asiakaspalvelustamme.

#### ○ BIOJÄTE ASTIAPALVELU 140 L

HUOM! Kuljetukset käynnistyvät toukokuussa 2024. Astiat toimitetaan kevään aikana.

#### 🕗 Olen lukenut sopimusehdot

Vahvista muutos

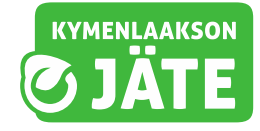